# 第1章 开启影像艺术之门

#### 学习目标

了解 Photoshop CC 的应用领域、工作区的基本架构和各个区域的功能以及掌握 Photoshop CC 中文版的基础编辑功能。

### 知识点

Photoshop 的基础工作界面及基础编辑功能,了解 Photoshop 涉及的行业和领域,包括平面设计、UI 设计、插画设计、网页设计等。

# 1.1 Photoshop CC 2014 工作界面介绍

了解 Photoshop CC 的应用领域、工作区的基本构架和各个区域的功能,以及掌握 Photoshop CC 中文版的基础编辑功能,见图 1-1。

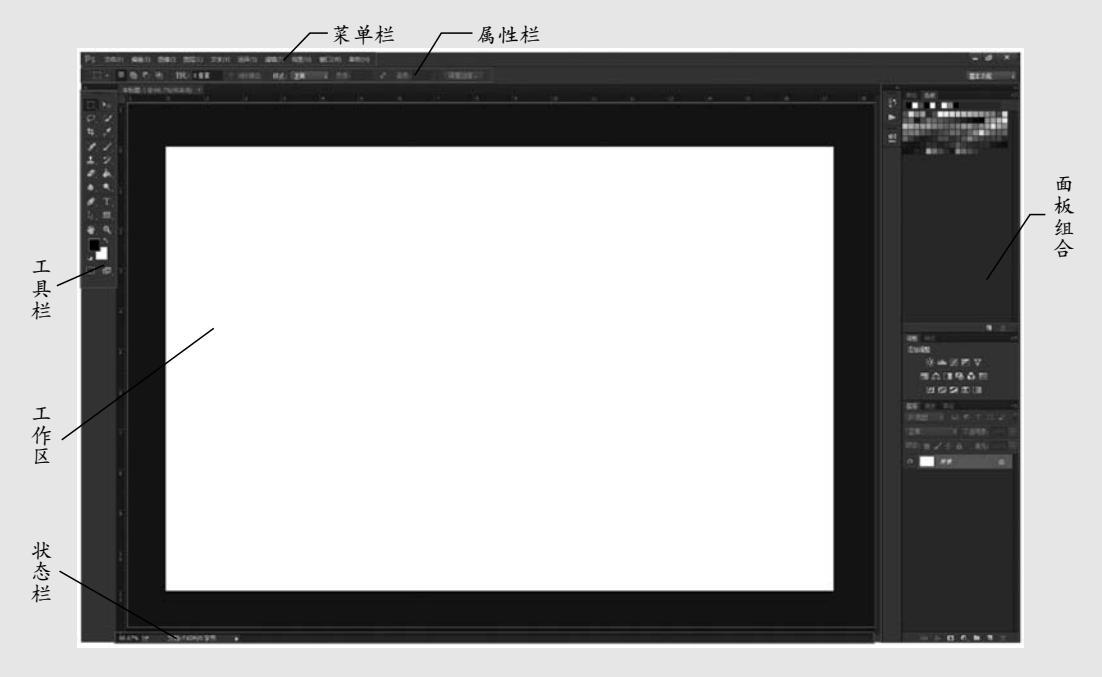

图 1-1 Photoshop CC 的应用领域、工作区

"菜单栏"(见图 1-2)里包含了 Photoshop CC 中所有的命令,只有对里面的主要 命令充分掌握,才能更好地使用它。菜单栏命令详解请参考 1.2.5 小节。

"属性栏"显示工具栏中某一个工具的详细属性。如画笔工具会显示画笔的大小、 模式不透明度、流量等,见图 1-3。属性栏详解请参考 1.2.4 小节。 图形图像处理Photoshop实例教程

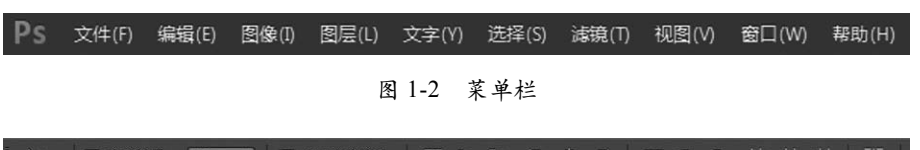

图1-3 属性栏

"状态栏"包含了图像显示的百分比、文档大小等,见图 1-4,其详解请参考 1.2.7 小节。

| 100% | 1¢ | 文档:7.26K/0 字节 | ►   |  |
|------|----|---------------|-----|--|
|      |    | 图 1-4         | 状态栏 |  |

"工具栏"里包含了 68 种工具,每一种工具都有特殊的功能,可以用它们来完成 编辑、修改图像等一系列操作,见图 1-5。工具栏详解请参考 1.2.3 小节。

"面板组合"默认情况下包含了颜色面板、调整面板、样式面板、图层面板、通道面板、路径面板。这些面板都是可以浮动的,可以放在任意的地方,见图 1-6。详解请参考 1.2.6 小节。

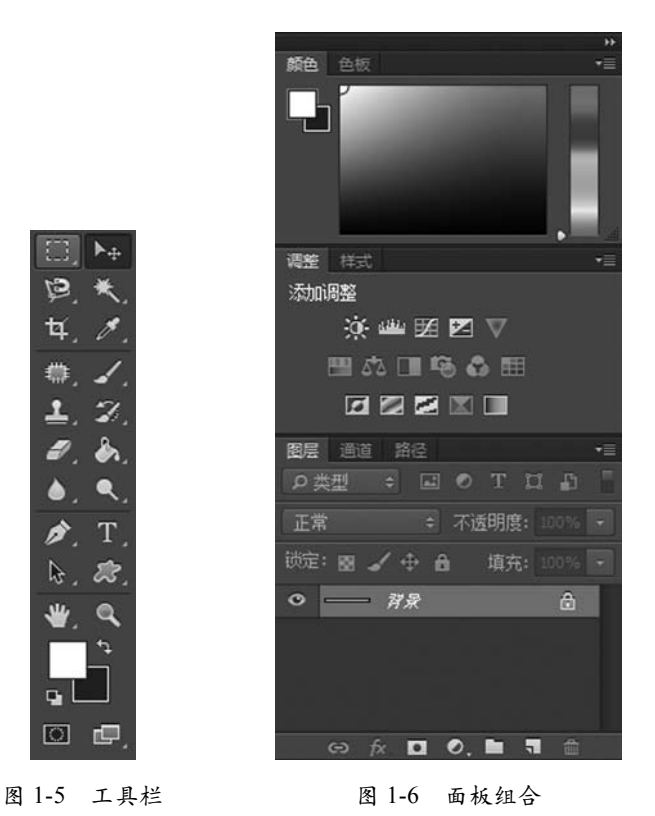

"工作区"包含了图像文件、图像文件名称、图像格式、图像百分比等相关信息,见图 1-7。工具栏详解请参考 1.2.3 小节。

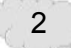

# 第1章 开启影像艺术之门

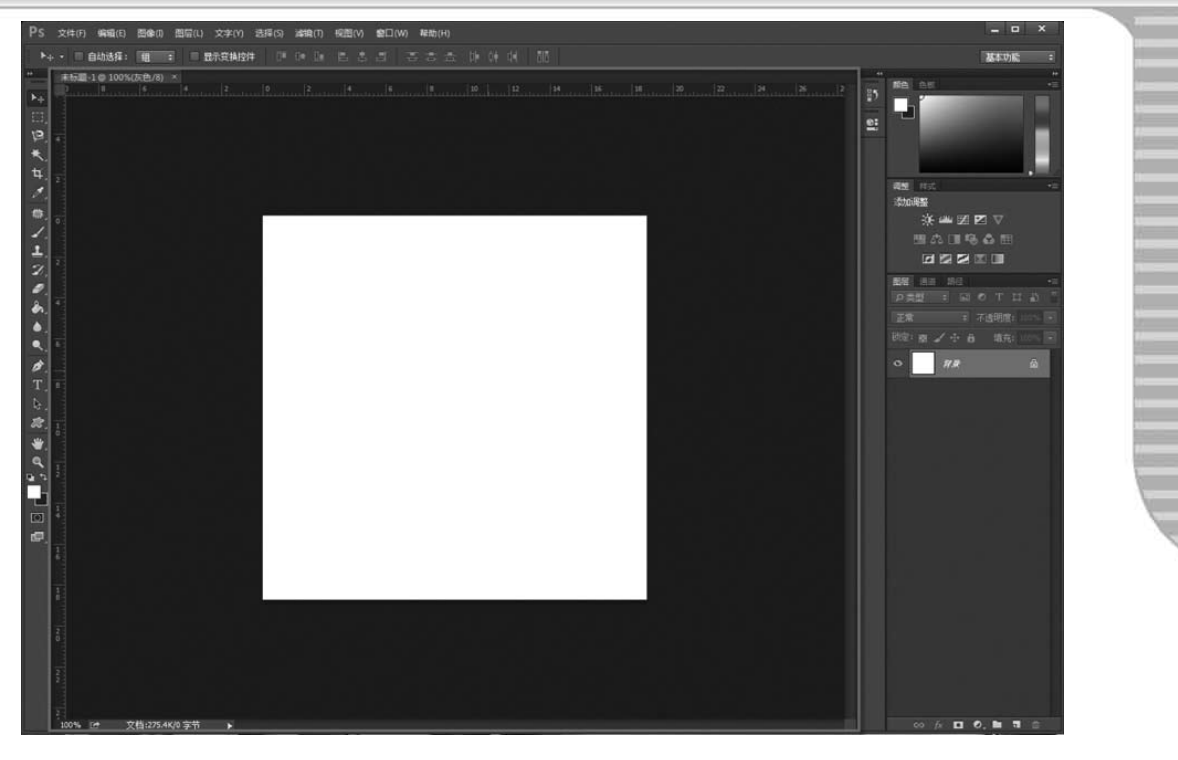

#### 图 1-7 工作区

## 1.2 Photoshop 的应用领域

Adobe Photoshop,简称 PS,是由 Adobe 公司开发和发行的位图图像处理软件。 Photoshop 主要处理以像素所构成的数字图像。使用其众多的编修与绘图工具,可以 有效地进行图片编辑工作。其应用领域非常广泛,在平面设计、广告摄影、影响创 意、修复照片、艺术文字、网页制作、绘画创作、影视后期修饰、三维贴图等各方面都 有涉及。

### 1.2.1 在平面设计中的应用

Photoshop 是平面设计中最常用的软件,无论是图书封面、报纸广告,还是海报、招贴和 DM 宣传单,这些具有丰富的色彩的平面印刷品,基本上都需要通过 Photoshop 软件进行图形图像的加工处理。使画面效果更加完美,充分体现设计师的创意想法,达到吸引大众,促销宣传的目的,见图 1-8 ~图 1-10。

### 1.2.2 在界面设计中的应用

Photoshop 可以制作出手机、平板等数码产品的界面,比如手机中的年历、通讯录 等操作按钮和图标的设计制作。应用于非常普及的企业网站设计,可以使网站的画面 效果与众不同,凸显企业品牌的独特个性。Photoshop 图层的应用,可以进行非常灵活 的、有效的图像修改,可以设计制作出丰富的画面效果,应用于各种界面的设计制作, 见图 1-11 和图 1-12。

# 图形图像处理Photoshop实例教程

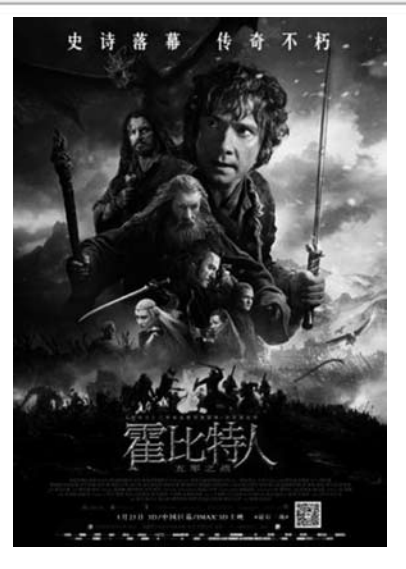

图 1-8 海报

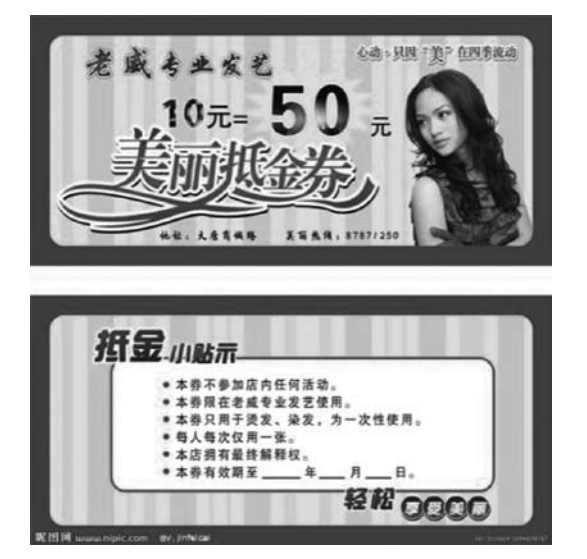

图 1-9 宣传单

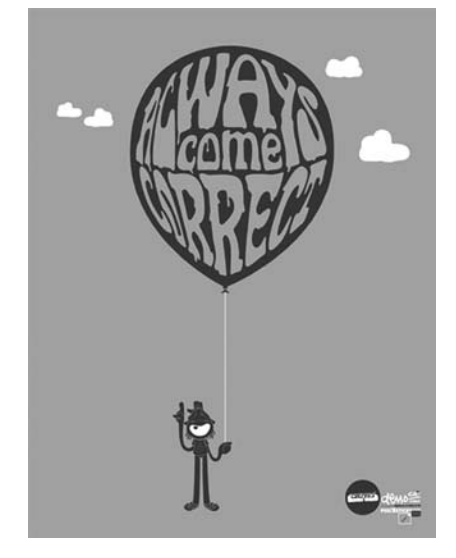

图 1-10 招贴

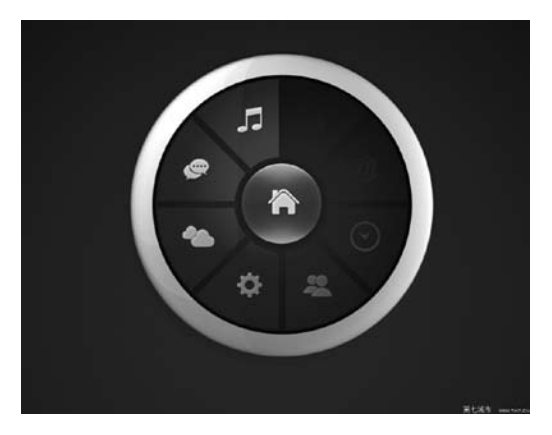

图 1-11 手机、平板等数码产品的界面 (1)

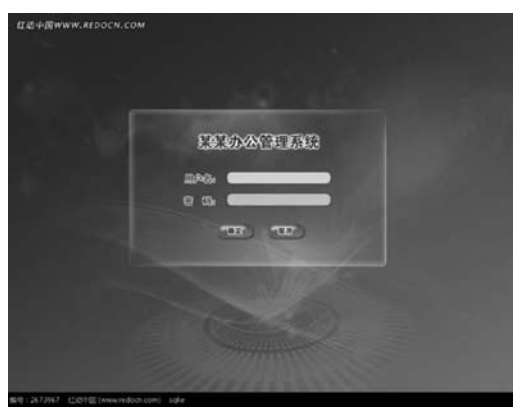

图 1-12 手机、平板等数码产品的界面 (2)

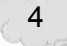

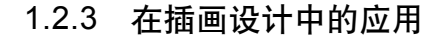

Photoshop 强大的绘图功能使很多人开始采用计算机设计工具创作插画。使用 Photoshop 的绘图和上色功能,可以绘制出各种图形并添加丰富的色彩,使插画创作 者的才能得到更好的发挥。完美的插画创作既可以表现具体形象,也可以展现抽象的 艺术效果。无论简洁还是烦琐,无论是传统图形、数字图形还是抽象图形, Photoshop 软件都可以将插画设计师的创意想法更准确和完美地体现出来,见图 1-13 和 图 1-14。

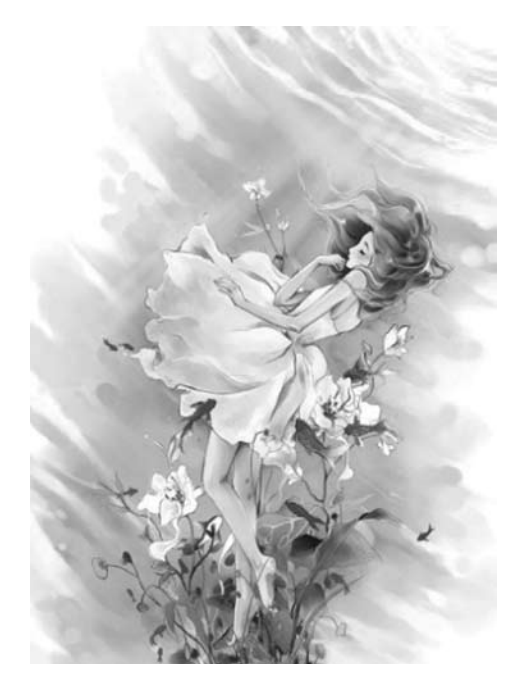

图 1-13 插画设计 (1)

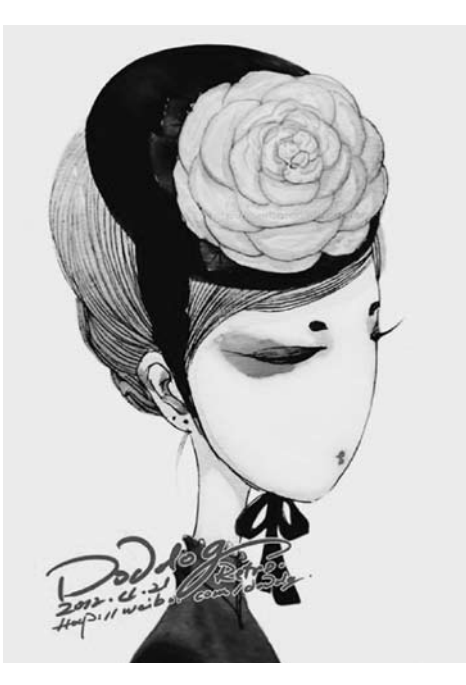

图 1-14 插画设计 (2)

### 1.2.4 在网页设计中的应用

随着网络的快速发展,网络已经成为人们生活中的一部分,人们对网络的要求也 越来越高。网页设计在网络中传递信息的同时给人以很好的视觉享受,所以网页的设 计非常重要。网页设计作为一种视觉语言,要求有很好的艺术性、布局合理性、视觉新 颖性、内容翔实性、层次性和空间性,网页设计主要依靠 Photoshop 来达到这些效果, 见图 1-15 和图 1-16。

### 1.2.5 在绘画与数码艺术中的应用

Photoshop 中的"画笔工具"和"混合器画笔工具"具有强大的绘画功能,可以 模拟真实的画笔笔触效果,可以绘制出水粉画、水墨画、油画等多种绘画风格的画面。 Photoshop 的绘图功能与艺术结合,可以创造出令人惊叹的作品。同时让用户体验计 算机绘画的乐趣,并提高工作效率。Photoshop 中强大的滤镜功能还可以为绘画提供 快速的画面修饰效果,让绘画效果不再单一地以手绘形式产生,见图 1-17 和图 1-18。

# 图形图像处理Photoshop实例教程

.......................

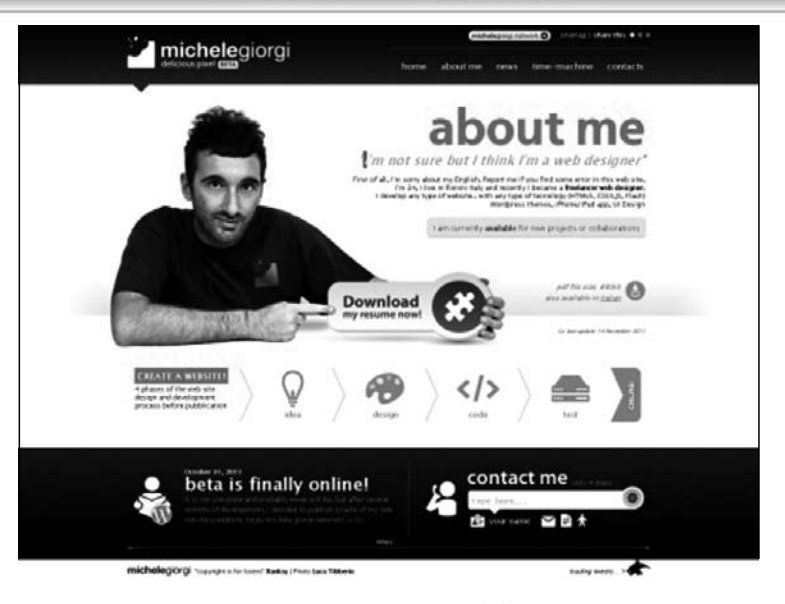

#### 图 1-15 网页设计 (1)

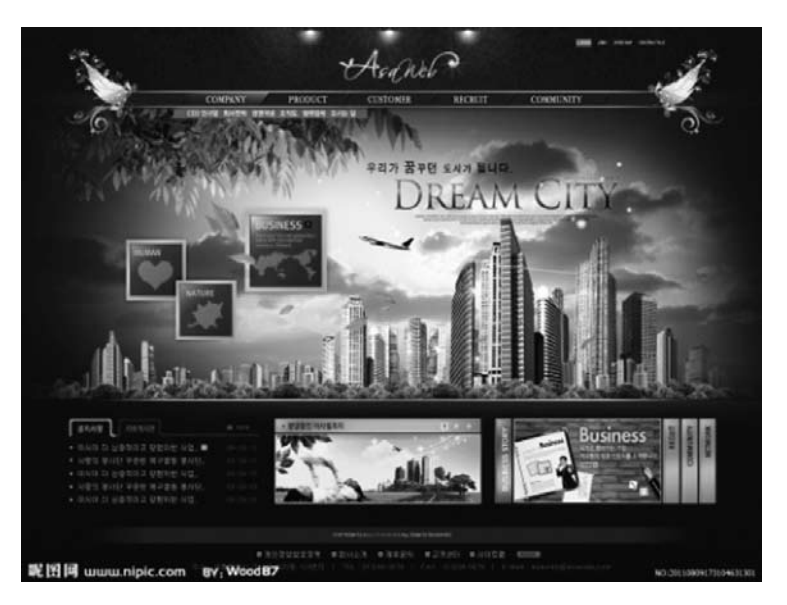

图 1-16 网页设计 (2)

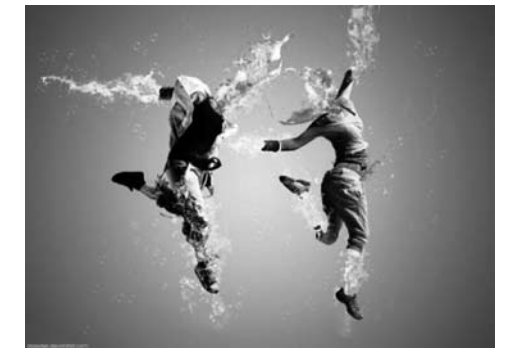

图 1-17 绘画与数码艺术 (1)

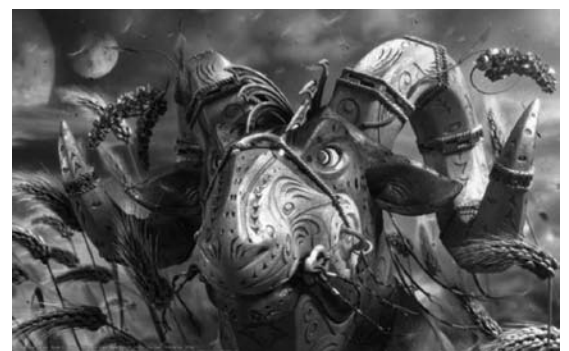

图 1-18 绘画与数码艺术 (2)

.........

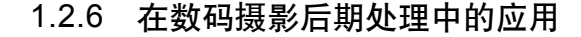

Photoshop 中的图形图像的处理功能被广泛运用, Photoshop 可以美化照片、调整 色调、修复损坏的图片等,可以快速制作出非常完美的视觉效果,见图 1-19 和图 1-20。

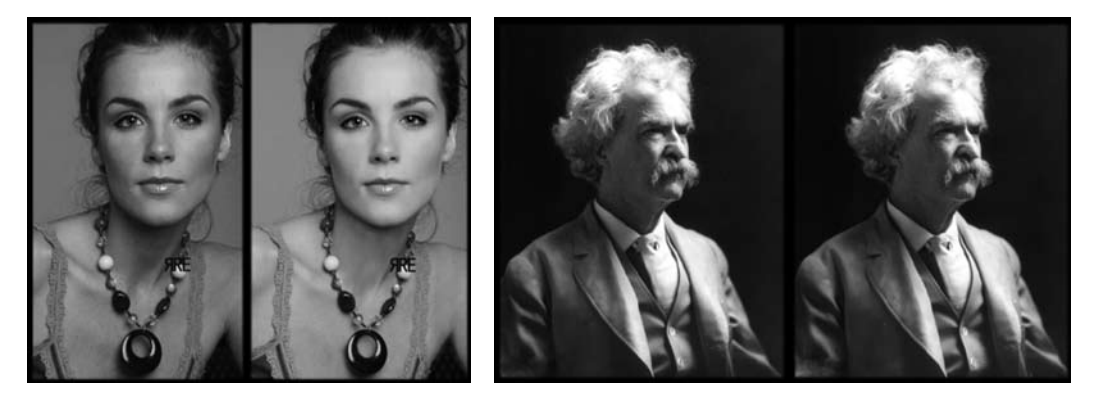

图 1-19 数码摄影后期处理(1)

图 1-20 数码摄影后期处理(2)

### 1.2.7 在动画与 CG 设计中的应用

Photoshop 在 CG 行业中有着非常重要的地位,它可以将一个场景赋予生命色彩, 也可以将一名动画角色变得更加完美。使用 Photoshop 能更加方便、迅速地完成某一 个场景、角色、道具贴图的绘制,见图 1-21 和图 1-22。

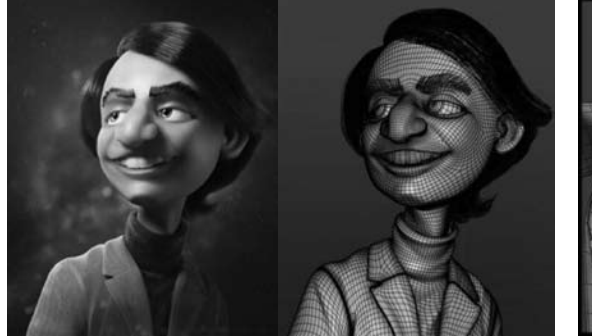

图 1-21 动画与 CG 设计 (1)

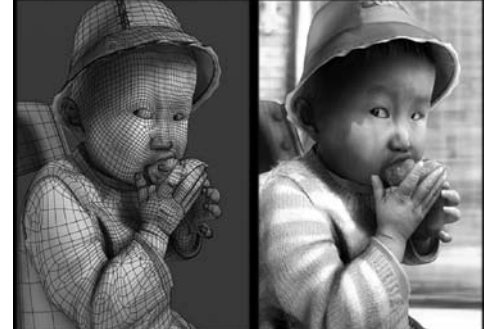

图 1-22 动画与 CG 设计 (2)

### 1.2.8 在效果图后期制作中的应用

室内效果图被广泛应用于家装和公装领域,不同用户对生成的效果图有不同的需求。Photoshop 后期处理效果图,免除以往需要设计师设计效果图的复杂过程,能够有效降低制作设计效果图的成本,从而制作出用户需求的效果图,见图 1-23 和 图 1-24。

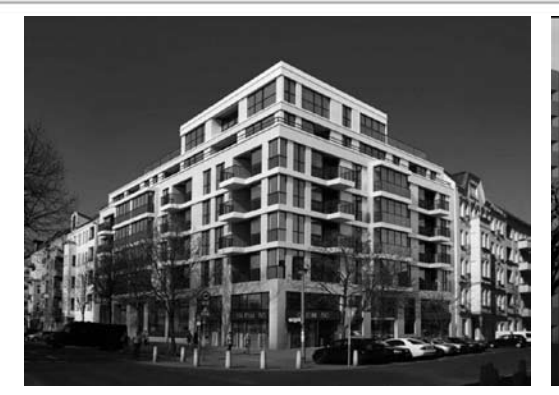

图 1-23 效果图后期制作(1)

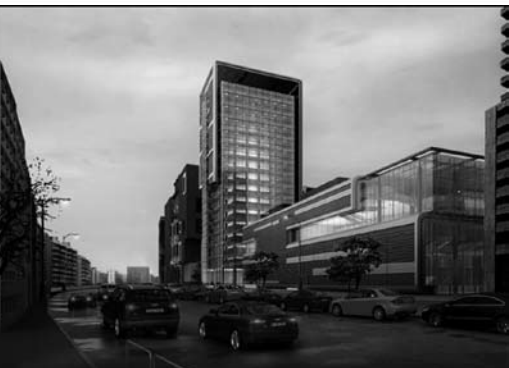

图 1-24 效果图后期制作(2)

# 1.3 图像的基本操作

### 1.3.1 文件的创建

执行菜单栏中的"文件"/"新建"命令(快捷键为 Ctrl+N),打开"新建"对话框,见图 1-25。

"名称"右侧的文本框里显示该文件的名称,可以任意命名;"未标题-1"是默认的文件名称,见图 1-26。

"预设"右侧的选项框里有上下箭头,单击显示子菜单,见图 1-27。

| 新建      |            |             |    | ×       |                        |   |
|---------|------------|-------------|----|---------|------------------------|---|
| 名称(N):  | 未标题-1      |             |    | 确定      |                        |   |
| 预设: 自定  |            |             | •  | 取消      | 名称(N): 未标题-1           |   |
| 大小:     |            |             | ٥  | 存储预设(S) | 图 1-26 文件夕和的命夕         |   |
| 宽度(W):  | 1024       | 像素          | ٥  | 删除预设(D) | 图 1-20 天月石亦时甲石         |   |
| 高度(H):  | 1024       | 像素          | \$ |         |                        |   |
| 分辨挛(R): | 72         | 像素/英寸       | ٥  |         | 预设: 自定                 | ¢ |
| 颜色模式:   | CMYK 颜色 ÷  | 8位          | ٠  |         | 剪贴板<br>默认 Photoshop 大小 |   |
| 背景内容:   | 白色         | \$          |    | 图像大小:   | 美国标准纸张                 |   |
| - 高级    |            |             |    | 4.00M   | 国际标准统5K<br>照片          |   |
| 颜色配置文件: | 工作中的 CMYK: | Japan Color | •  |         | Web                    | _ |
| 像素长宽比:  | 方形像素       |             | •  |         | 移动设备<br>胶片和视频          |   |
|         |            |             |    |         | 自定                     |   |

图 1-25 文件的创建

图 1-27 预设设置

注意:"自定"是默认模式,可以根据需要的尺寸来设置文件的尺寸。

"宽度""高度"根据需要来设置文件的尺寸,右侧第二列选项栏里有上下箭头, 单击显示子菜单,里面包含了"像素""英寸""厘米""毫米""点""派卡""列",见 图 1-28 和图 1-29。

第1章 开启影像艺术之门

"分辨率"选项用于根据需要来设置文件的分辨率,第二列选项框显示的是单位, 单位包括"像素/英寸""像素/厘米",见图 1-30。

| 像素 |  |
|----|--|
| 像麦 |  |
| 英寸 |  |
| 厘米 |  |
| 毫米 |  |
| 点  |  |
| 派卡 |  |
| 列  |  |

| 分辨室(R): | 72 | 像素/英寸 | \$ |
|---------|----|-------|----|
|         |    | 像素/英寸 |    |
|         |    | 像素/厘米 |    |

图 1-28 设置文件的尺寸 图 1-29 设置文件的尺寸单位 图 1-30 设置文件的分辨率

"颜色模式"选项的右侧有上下箭头,单击显示子菜单,包括的5种颜色模式为 "位图""灰度""RGB颜色""CMYK颜色""LAB颜色",见图 1-31。后面还包括了 "1 位" "8 位" "16 位" "32 位" 4 种通道模式, 见图 1-32。

"背景内容"选项的右侧有上下箭头,单击显示子菜单,包括了"白色""背景色" "透明""其他"4个选项,见图 1-33。

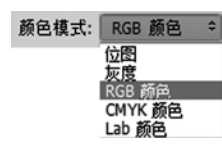

宽度(W): 1024 高度(H): 1024

| 8位   | ¢ |
|------|---|
| 1位   |   |
| 8 位  |   |
| 16位  |   |
| 32 位 |   |

| 背景内容: | 白色        | \$ |
|-------|-----------|----|
|       | 白色        |    |
|       | 育景巴<br>透明 |    |
|       | 其它        |    |

图 1-31 颜色模式 (1) 图 1-32 颜色模式 (2) 图 1-33 背景内容设置

## 1.3.2 文件的打开方式

单击菜单栏中的"文件"/"打开"命 令,见图 1-34。在"打开"对话框中选择一 个文件并单击"打开(O)"按钮,可以打开 指定文件,见图 1-35。打开文件的快捷键为 Ctrl+O

| PS  | 文件(F)  | 编辑(E)   | 图像(1) | 图层(L) | 文字(Y)       | 选择(S) |
|-----|--------|---------|-------|-------|-------------|-------|
|     | 新建(N   | I)      |       |       | Ctrl+       | N     |
| 1.4 | 打开(0   | ))      |       |       | Ctrl+       | +O    |
|     | 在 Brid | dge 中浏览 | §(B)  |       | Alt+Ctrl+   | 0     |
| +   | 打开为    |         |       | Alt+9 | Shift+Ctrl+ | 0     |
|     | 打开为    | 智能对象    |       |       |             |       |
|     | 最近打    | 开文件(T)  |       |       |             | •     |
| ē.  |        |         |       |       |             | _     |

#### 图 1-34 文件的"打开"命令

| 🖬 打开                                                                                                    |      |             |                                                                                          |      |               |                  | l  | × |
|----------------------------------------------------------------------------------------------------|------|-------------|------------------------------------------------------------------------------------------|------|---------------|------------------|----|---|
| 〇〇-第+計算                                                                                                    | 机,   |             |                                                                                          | • 49 | 提累计算机         | 7                |    | P |
| 组织 ▼                                                                                                    |      |             |                                                                                          | _    | _             | 10 <sup>10</sup> |    | 0 |
| <ul> <li>2 最近访问的位置</li> <li>2 原</li> <li>&gt; 圖 祝须</li> <li>&gt; 圖 問片</li> <li>&gt; 函 會片</li> <li>&gt; ③ 會乐</li> </ul> | · ·  |             | (5)<br>本地磁盘 (C:)<br>4.32 GB 可用,共 19.5 GB<br>软件 (D:)<br>4.03 GB 可用,共 94.3 GB<br>本地磁盘 (E:) |      |               |                  |    | E |
| ▶ 9章 计算机                                                                                                    |      | 6           | 11.6 GB 可用, 共 58.5 GB<br>教室 (V:)<br>641 MB 可用, 共 24.6 GB<br>延續藝術 (W-)                    |      |               |                  |    |   |
| ×                                                                                                    | (件名( | <u>N</u> ): | □ 图象序列                                                                                   | •    | 所有格式<br>打开(O) |                  | 取満 | • |

图 1-35 "打开"对话框

### 1.3.3 文件的保存

0 0 0 0 0 0

0

单击菜单栏中的"文件"/"存储(S)"命令,快捷键为Ctrl+S,见图 1-36。单击 菜单栏"文件"/"存储为(A)",快捷键为Alt+Ctrl+S,见图 1-37。以上两条命令均 可保存文件。

> 文件(F) 新建(N)...

> > 打开(O)...

打开为... 打开为智能对象... 最近打开文件(T) 关闭(C)

关闭全部

**左**徐(S)

在 Bridge 中浏览(B)...

| 文件(F)           |                  |
|-----------------|------------------|
| 新建(N)           | Ctrl+N           |
| 打开(0)           | Ctrl+O           |
| 在 Bridge 中浏览(B) | Alt+Ctrl+O       |
| 打开为             | Alt+Shift+Ctrl+O |
| 打开为智能对象         |                  |
| 最近打开文件(T)       | ,                |
| t闭(C)           | Ctrl+W           |
| 关闭全部            | Alt+Ctrl+W       |
| 关闭并转到 Bridge    | Shift+Ctrl+W     |
| 存储(S)           | Ctrl+S           |
| 字储为(A)          | Shift+Ctrl+S     |
| 签入(I)           |                  |
| 存储为 Web 所用格式…   | Alt+Shift+Ctrl+S |
| 生成              | ,                |
| 恢复(V)           | F12              |

| 存储为(A)       | Shift+Ctrl+S     |
|--------------|------------------|
| 签入(I)        |                  |
| 存储为 Web 所用格式 | Alt+Shift+Ctrl+S |
| 生成           |                  |
| 恢复(V)        | F12              |

关闭并转到 Bridge...

图 1-36 文件的保存 (1)

图 1-37 文件的保存 (2)

Ctrl+N

Ctrl+O

Ctrl+W

Ctrl+S

F12

Alt+Ctrl+W

Shift+Ctrl+W

Alt+Ctrl+O Alt+Shift+Ctrl+O

### 1.3.4 调整图像与画布的大小

单击菜单栏中的"图像"/"图像大小(I)"命令,可在打开的对话框中调整图 像的大小。其快捷键为 Alt+Ctrl+I, 见图 1-38 和图 1-39。

| 模式(M)                   | ÷                                |                             |                                          |
|-------------------------|----------------------------------|-----------------------------|------------------------------------------|
| 调整(J)                   | •                                | 图像大小                        | x                                        |
| 自动色调(N)<br>自动对比度(U)     | Shift+Ctrl+L<br>Alt+Shift+Ctrl+L | 問像大小: 12.9K<br>尺寸: ┏ 163 像素 | 10<br>× 27 像素                            |
| 自动颜色(O)                 | Shift+Ctrl+B                     | 调整为: 原稿大小                   |                                          |
| 图像大小(I)                 | Alt+Ctrl+I                       |                             | 厘米 :                                     |
| 画布大小(S)                 | Alt+Ctrl+C                       | → 高度(6): 0.57               | 厘朱 · · · · · · · · · · · · · · · · · · · |
| 图像旋转(G)<br>栽剪(P)        | ,                                | ☑ 重新采样(S): 自动               | 186 AR / Sec 1                           |
| <b>裁切(R)</b><br>显示全部(V) |                                  | [ 确定 ]                      | 取消                                       |

图 1-38 调整图像的大小

单击菜单栏中的"图像"/"画布大小(S)"命令,在打开的对话框中可以调整 画布的大小。其快捷键为 Alt+Ctrl+C, 见图 1-40 和图 1-41。

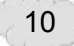

图 1-39 "图像大小"对话框